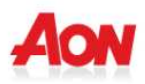

## 2. Accesso al servizio on-line

1) Se si dimentica la password, cliccare sul seguente link:

| AON                            | A A A                                                                                                    | Versione Italiana | English Version. |
|--------------------------------|----------------------------------------------------------------------------------------------------|-------------------|------------------|
| Accesso Area Riservata AONCARE |                                                                                                    |                   |                  |
|                                | User Name: W028185                                                                                                   |                   |                  |
| <                              | Login<br>Password dimenticata? Clicca QUI<br>Istruzioni per la registrazione<br>Effettua il Login. Oppure Registrati |                   |                  |

2) Complire i dati richiesti (ATTENZIONE: l'indirizzo mail deve essere quello censito nei nostri sistemi) e cliccare sul tasto RECUPERA

| Aon                      | Start Sold            | Versione Italiana | English Version |
|--------------------------|-----------------------|-------------------|-----------------|
| Recupero Password AONCAF | RE                    |                   |                 |
|                          | Email:                |                   |                 |
|                          | UserId:<br>3G46R9 ₀ ø |                   |                 |
|                          | Recupera              |                   |                 |
|                          |                       |                   |                 |

3) Verrà inviata una mail e per completare la procedura di recupero della password, cliccare sul link riportato e compilare i seguenti campi

| AON                        |   |
|----------------------------|---|
| Recupero Password          |   |
| User Id * Nuova Password * |   |
| Ripeti Nuova Password *    |   |
|                            |   |
| Cambra Password            | 1 |

## 4) Premere quindi sul tasto CAMBIA PASSWORD

## 3. VISUALIZZAZIONE E MODIFICA DATI ANAGRAFICI

Una volta effettuato l'accesso al sito, il Socio potrà visualizzare e modificare i dati presenti nella sezione "ANAGRAFICA"

|                                                                                                    |                                                                                           |                                                                                                    |                                                                                                    | ,                                                                       |                | С.А.Г    | ).G.I. |
|----------------------------------------------------------------------------------------------------|-------------------------------------------------------------------------------------------|----------------------------------------------------------------------------------------------------|----------------------------------------------------------------------------------------------------|-------------------------------------------------------------------------|----------------|----------|--------|
|                                                                                                    |                                                                                           |                                                                                                    |                                                                                                    |                                                                         |                |          | υ      |
| Anagrafica                                                                                                    | Copertura Sanitaria                                                                       | Richieste Rimborsi                                                                                                    | Avvisi via SMS                                                                                                    | FAQ                                                                     | tatti Cambia I | Password | Logout |
| Dettaglio A                                                                                                    | Assistito -                                                                               |                                                                                                    |                                                                                                    |                                                                         |                |          |        |
|                                                                                                    |                                                                                           |                                                                                                    |                                                                                                    |                                                                         |                |          |        |
| Deriveriuto                                                                                                    |                                                                                           |                                                                                                    |                                                                                                    |                                                                         |                |          |        |
| Nella sezione "A<br>Nella sezione "C                                                                                                    | Anagrafica" Lei potrà modif<br>Copertura sanitaria" potrà y                               | care alcuni campi dei suoi da<br>sualizzare i dati della sua cop                                                                           | ti personali e dei suoi familiari.<br>vertura.                                                                                                    |                                                                         |                |          |        |
| Nella sezione "A<br>Nella sezione "C<br>Invece nella sez                                                                                                    | Anagrafica" Lei potrà modil<br>Copertura sanitaria" potrà v<br>tione "Richieste Rimborsi" | care alcuni campi dei suoi da<br>sualizzare i dati della sua cop<br>ootrà visualizzare le richieste                                        | ti personali e dei suoi familiari.<br>vertura.<br>effettuate e inserirne di nuove, gi                                                                     | uidati da un supporto on-line.                                          |                |          |        |
| Nella sezione "A<br>Nella sezione "C<br>Invece nella sez                                                                                                    | Anagrafica" Lei potrà modil<br>Copertura sanitaria" potrà v<br>tione "Richieste Rimborsi" | care alcuni campi dei suoi da<br>sualizzare i dati della sua cop<br>otrà visualizzare le richieste (                                       | ti personali e dei suoi familiari.<br>vertura.<br>effettuate e inserirne di nuove, gi                                                                     | uidati da un supporto on-line.                                          |                |          |        |
| Nella sezione "A<br>Nella sezione "C<br>Invece nella sez                                                                                                    | Anagrafica" Lei potrà modii<br>Copertura sanitaria" potrà v<br>cione "Richieste Rimborsi" | care alcuni campi dei suoi da<br>sualizzare i dati della sua cop<br>sotrà visualizzare le richieste d                                      | ti personali e dei suoi familiari.<br>ertura.<br>effettuate e inserirne di nuove, gi                                                                      | uidati da un supporto on-line.                                          |                |          |        |
| Nella sezione "A<br>Nella sezione "C<br>Invece nella sez<br>Generale<br>Contraente<br>IBM                                                                    | Anagrafica" Lei potrà modi<br>Copertura sanitaria" potrà<br>ione "Richieste Rimborsi"     | care alcuni campi dei suoi da<br>sualizzare i dati della sua cop<br>obrà visualizzare le richieste<br>Data Inclusione                      | ti personali e dei suoi familiari.<br>lertura.<br>effettuate e inserirne di nuove, gu<br>Data Esclusione                                                  | uidati da un supporto on-line.                                          |                |          |        |
| Nella sezione "A<br>Nella sezione "C<br>Invece nella sez<br>Generale<br>Contraente<br>IBM                                                                    | Anagrafica" Lei potrà modii<br>Copertura sanitaria" potrà<br>cione "Richieste Rimborsi"   | care alcuni campi dei suoi da<br>sualizzare i dati della sua cop<br>otrà visualizzare le richieste<br>Data Inclusione                      | ti personali e dei suoi familiari.<br>tertura.<br>effettuate e inserirne di nuove, gi<br>Data Esclusione<br>Sesso                                         | uidati da un supporto on-line.<br>Data di Nascita                       |                |          |        |
| Senerale<br>Contraente<br>IBM<br>Cognome Nome<br>Indirizzo                                                                                                   | Anagrafica" Lei potrà modii<br>Copertura sanitaria" potrà<br>cione "Richieste Rimborsi"   | care alcuni campi dei suoi da<br>sualizzare i dati della sua cop<br>ootrà visualizzare le richieste<br>Data Inclusione                     | ti personali e dei suoi familiari.<br>lertura.<br>effettuate e inserirne di nuove, gi<br>Data Esclusione<br>Sesso<br>Città                                | uidati da un supporto on-line. Data di Nascita Provincia                |                |          |        |
| Deriveriulto<br>Nella sezione "C<br>Invece nella sez<br>Senerale<br>Contraente<br>IBM<br>Cognome Nome<br>Indirizzo                                           | Anagrafica" Lei potrà modi<br>Copertura sanitaria" potrà v<br>cione "Richieste Rimborsi"  | care alcuni campi dei suoi da<br>sualizzare i dati della sua cop<br>ootrà visualizzare le richieste<br>Data Inclusione                     | ti personali e dei suoi familiari.<br>ertura.<br>effettuate e inserirne di nuove, gr<br>Data Esclusione<br>Sesso<br>Città                                 | uidati da un supporto on-line. Data di Nascita Provincia                | -              |          |        |
| Deriveriutto<br>Nella sezione "C<br>Invece nella sez<br>Senerale<br>Contraente<br>IBM<br>Cognome Nome<br>Indirizzo<br>Telefono                               | Anagrafica" Lei potrà modi<br>Copertura sanitaria" potrà v<br>tione "Richieste Rimborsi"  | care alcuni campi dei suoi da<br>sualizzare i dati della sua cop<br>ootrà visualizzare le richieste<br>Data Inclusione<br>CAP<br>Cellulare | ti personali e dei suoi familiari.<br>ertura.<br>effettuate e inserirne di nuove, gu<br>Data Esclusione<br>Sesso<br>Città<br>Email                        | uidati da un supporto on-line. Data di Nascita Provincia Codice Fiscale |                |          |        |
| Deriveriulto<br>Nella sezione "C<br>Nella sezione "C<br>Invece nella sez<br>Senerale<br>Contraente<br>IBM<br>Cognome Nome<br>Indirizzo<br>Telefono<br>IBAN   | Anagrafica" Lei potrà modil<br>Copertura sanitaria" potrà v<br>Ione "Richieste Rimborsi"  | care alcuni campi dei suoi da<br>sualizzare i dati della sua cop<br>otrà visualizzare le richieste<br>Data Inclusione                      | ti personali e dei suoi familiari.<br>ertura.<br>effettuate e inserirne di nuove, gr<br>Data Esclusione<br>Sesso<br>Città<br>Email<br>Intestatario Conto  | uidati da un supporto on-line. Data di Nascita Provincia Codice Fiscale |                |          |        |
| Deriveriutto<br>Nella sezione "CA<br>Nella sezione "Ca<br>Invece nella sez<br>Senerale<br>Contraente<br>IBM<br>Cognome Nome<br>Indirizzo<br>Telefono<br>IBAN | Anagrafica" Lei potrà modi<br>Copertura sanitaria" potrà<br>cione "Richieste Rimborsi"    | care alcuni campi dei suoi da<br>sualizzare i dati della sua cop<br>otrà visualizzare le richieste<br>Data Inclusione<br>CAP<br>Cellulare  | ti personali e dei suoi familiari.<br>ertura.<br>effettuate e inserirne di nuove, gr<br>Data Esclusione<br>Sesso<br>Città<br>Email<br>Intestatario Conto  | uidati da un supporto on-line. Data di Nascita Provincia Codice Fiscale |                |          |        |
| Deriveriutto<br>Nella sezione "C<br>Nella sezione "C<br>Invece nella sez<br>Senerale<br>Contraente<br>IBM<br>Cognome Nome<br>Indirizzo<br>Telefono<br>IBAN   | Anagrafica" Lei potrà modi<br>Copertura sanitaria" potrà<br>cione "Richieste Rimborsi"    | care alcuni campi dei suoi da<br>sualizzare i dati della sua cop<br>otrà visualizzare le richieste<br>Data Inclusione<br>CAP<br>Cellulare  | ti personali e dei suoi familiari.<br>lertura.<br>effettuate e inserirne di nuove, gr<br>Data Esclusione<br>Sesso<br>Città<br>Email<br>Intestatario Conto | uidati da un supporto on-line. Data di Nascita Provincia Codice Fiscale |                |          |        |

Cliccando il tasto MODIFICA, si possono modificare i seguenti campi : indirizzo, telefono, cellulare, iban, email .

E' importante che tutti i campi obbligatori (quelli contrassegnati da \* ) siano compilati per poter procedere con le richieste di rimborso

Con il tasto AGGIORNA DATI le modifiche verranno salvate

Cliccando il tasto MODIFICA, sarà possibile modificare anche i dati dei familiari .

| Modifica Ar                                                            |                                                                      |                                                          | hieste Rimborsi                                                               | Avvisi v                                    | ia SMS                                                           | FAQ            | Co       | ntatu          | Cambia Password  | Logour |
|------------------------------------------------------------------------|----------------------------------------------------------------------|----------------------------------------------------------|-------------------------------------------------------------------------------|---------------------------------------------|------------------------------------------------------------------|----------------|----------|----------------|------------------|--------|
| Mounica A:                                                             | ssistito                                                             |                                                          |                                                                               |                                             |                                                                  |                |          |                |                  |        |
| Benvenuto<br>Nella sezione "A<br>Nella sezione "C<br>Invece nella sezi | nagrafica" Lei potrà<br>opertura sanitaria" j<br>one "Richieste Rimt | modificare alcu<br>potrà visualizza<br>borsi" potrà visi | ini campi dei suoi dat<br>re i dati della sua cop<br>ializzare le richieste e | i personali e<br>ertura.<br>:ffettuate e in | dei suoi familiari.<br>serirne di nuove, guidati                 | da un supporto | on-line. |                |                  |        |
| Dati                                                                   |                                                                      |                                                          |                                                                               |                                             |                                                                  |                |          |                |                  |        |
| Contraente                                                             |                                                                      |                                                          | Data Inclusione                                                               | Da                                          | ta Esclusione                                                    |                |          |                |                  |        |
| IBM CADGI                                                              |                                                                      |                                                          |                                                                               |                                             |                                                                  |                |          | D-4            |                  |        |
| Cognome                                                                |                                                                      |                                                          | Nome                                                                          | Se                                          | \$\$0                                                            |                |          | Jata di Nascit |                  |        |
| Indirizzo *                                                            |                                                                      |                                                          | CAP *                                                                         | Ci                                          | ttà *                                                            |                |          | Provincia *    |                  |        |
| Talafaaa                                                               |                                                                      |                                                          | Callulara                                                                     |                                             | 11 +                                                             |                |          | MI 💌           |                  |        |
| Telefono                                                               |                                                                      |                                                          | Cellulare                                                                     |                                             | nali *                                                           |                |          | Lodice Fiscal  | e                |        |
| IBAN *                                                                 |                                                                      |                                                          |                                                                               | Int                                         | estatario Conto                                                  |                |          |                |                  |        |
|                                                                        |                                                                      |                                                          |                                                                               |                                             |                                                                  |                |          | (*) C:         | ampi Obbligatori |        |
|                                                                        |                                                                      |                                                          | _                                                                             | Aggiorge                                    | lati                                                             |                |          | ()0            |                  |        |
|                                                                        |                                                                      |                                                          |                                                                               |                                             |                                                                  |                |          |                |                  |        |
| Cognome                                                                | Nome                                                                 | Sesso                                                    | Data Di Nascita                                                               | Tipo Famil                                  | are Data Inclusione                                              | Data Esclusi   | one Codi | ce Fiscale     | Modific          |        |
|                                                                        |                                                                      |                                                          |                                                                               |                                             |                                                                  |                |          |                |                  |        |
|                                                                        |                                                                      |                                                          |                                                                               |                                             |                                                                  |                |          |                |                  |        |
|                                                                        |                                                                      |                                                          | ĺ                                                                             | Indietro                                    |                                                                  |                |          |                |                  |        |
|                                                                        |                                                                      |                                                          |                                                                               | Indietro                                    |                                                                  |                |          |                |                  |        |
| Inserisci/Mo                                                           | odifica Familia                                                      | are                                                      |                                                                               | Indietro                                    |                                                                  |                |          |                |                  |        |
| Inserisci/Me<br>Cognome :                                              | odifica Familia                                                      | are                                                      |                                                                               | Indietro                                    | Nome :*                                                          |                |          |                |                  |        |
| Inserisci/Ma<br>Cognome :<br>Sesso :*                                  | odifica Familia<br>*                                                 | are                                                      |                                                                               | Indietro                                    | Nome :*<br>Data di Nascita                                       | *              |          |                |                  |        |
| Inserisci/Ma<br>Cognome :<br>Sesso :*<br>Data Inclus                   | odifica Familia<br>*                                                 | are                                                      |                                                                               | Indietro                                    | Nome :*<br>Data di Nascita<br>Data Esclusione                    | :*             |          |                |                  |        |
| Inserisci/Ma<br>Cognome :<br>Sesso :*<br>Data Inclus<br>Tipo Famili    | odifica Familia<br>*                                                 | are                                                      |                                                                               | Indietro                                    | Nome :*<br>Data di Nascita<br>Data Esclusione<br>Codice Fiscale: | *              |          |                |                  |        |

Con il tasto CONFERMA le modifiche verranno salvate

ATTENZIONE : qualora si dovessero riscontrare degli errori nei dati riportati occorre comunicarlo via e-mail a info@cadgi.it